# **PIXEVETY CONSENT GUIDE**

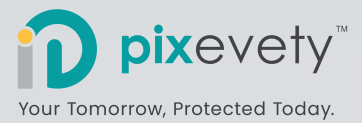

## **Provide Consent**

1

When first entering the school Gallery, an 'Outstanding Member Consent' form will popup. The settings shown reflect the consent permissions set by your school.

You have the option to **Accept** the school permissions or, **Change** and enter specific settings for your child.

| <b>O O</b>         | ireenfield Primai                                                                                                    | ry School                                                                                                    |                                        |
|--------------------|----------------------------------------------------------------------------------------------------|----------------------------------------------------------------------------------------------------|----------------------------------------|
| Around the Concest | Active Day                                                                                                    | That is introduced by the second second seco | Best of Terms                          |
|                    | Libry Norther<br>Constrict for an angle field<br>Solicit year image courses for the<br>Tablesing members:<br>The Solicit for the Solicit for the Solicit<br>Solicit for the Solicit for the Solicit for the Solicit for the<br>Solicit for the Solicit for the S | but not and starting the starting the s      | try Aver<br>Texas:                     |
| E King-Y           |                                                                                                    |                                                                                                    | actiles Help Terms Philacy Cookies (2) |

## 2 Change and Update Consent

After selecting **Change**, you will be redirected to your Account. From the Member Consent tab, select your child's name and click **Enter Consent.** 

Return to this form at any time by navigating to Welcome > My Account > Member Consent

# <complex-block><complex-block>

## Save Consent

3

Review and update the consent settings for your child. The settings will reflect how your child's images are used, viewed and published by the school. **Save** your changes to update consent permissions in real-time.

Navigate back to the school Gallery by clicking **pix**evety in the top left corner of your screen.

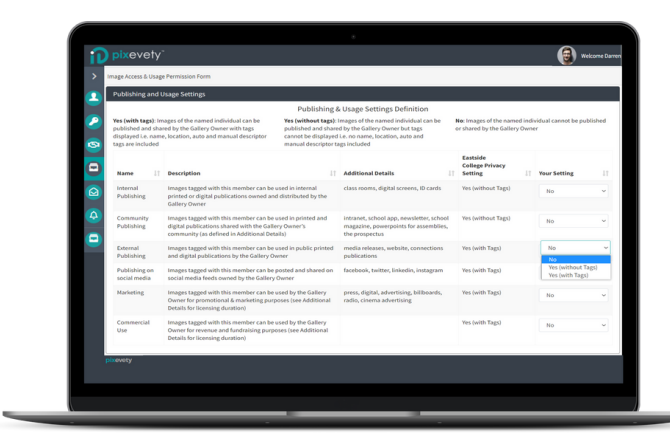